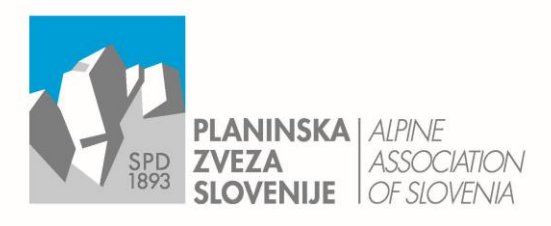

Ob železnici 30 a E info@pzs.si p. p. 214 W www.pzs.si

**T** +386 (0)1 43 45 680 SI-1001 Ljubljana F +386 (0)1 43 45 691 ID DDV Si62316133 IBAN SI56 6100 0001 6522 551

## POROČANJE O POŠKODBAH NA PLANINSKIH POTEH

## Poročanje preko spletne aplikacije maPZS - navodila

1.) Klik na oblaček s tremi pikami na vrhu aplikacije maPZS.

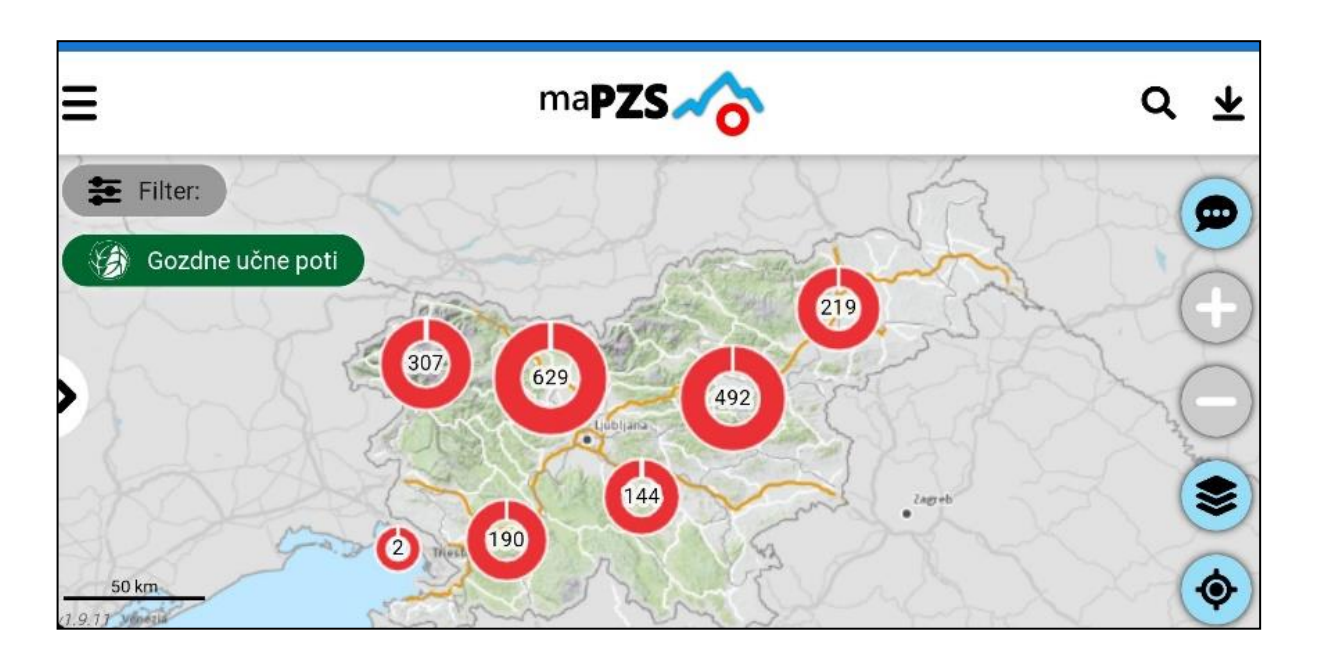

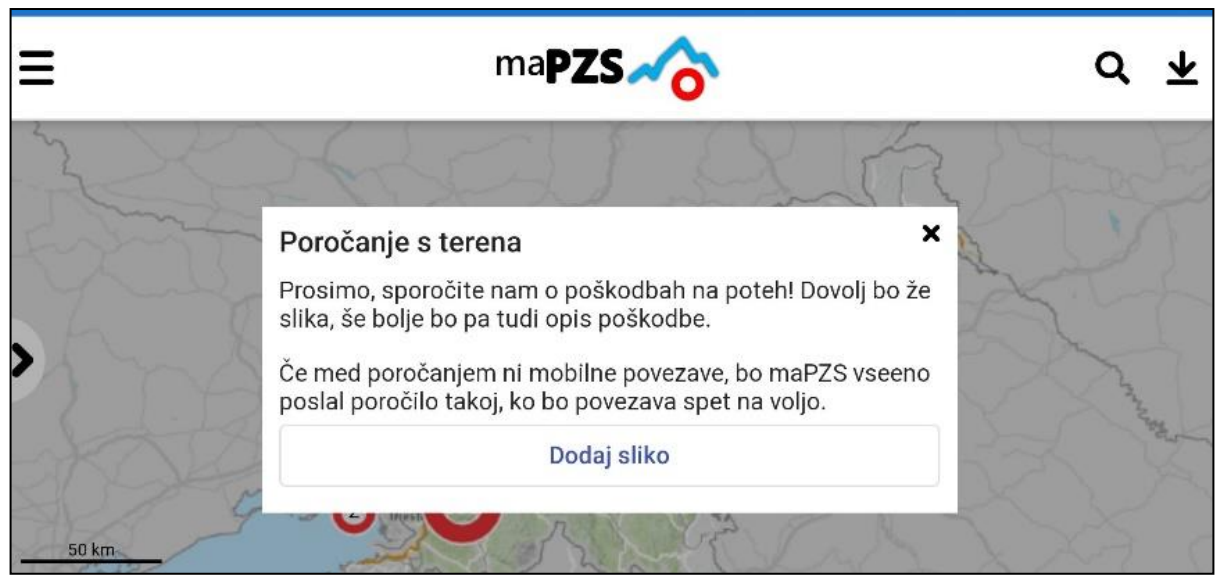

2.) Dodajanje foto gradiva o stanju poškodbe na planinski poti.

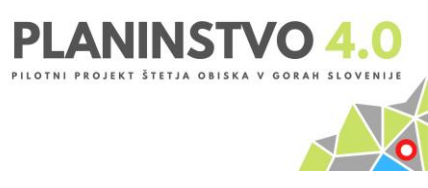

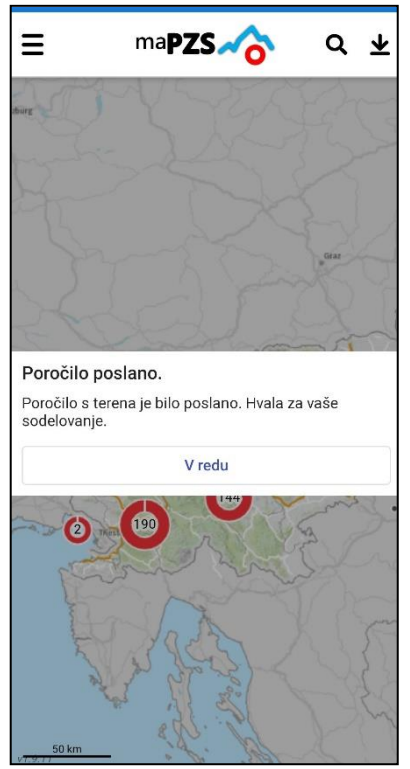

- 3.) Kratek opis poškodbe, navedba avtorja zapisa in njegovega kontakta.
- 4.) Označevanje mikrolokacije na karti (pomoč je vklop aplikacije lokacije telefona) in pošiljanje.
- 5.) Povratno sporočilo o oddanemu poročanju o stanju planinskih poteh na terenu.

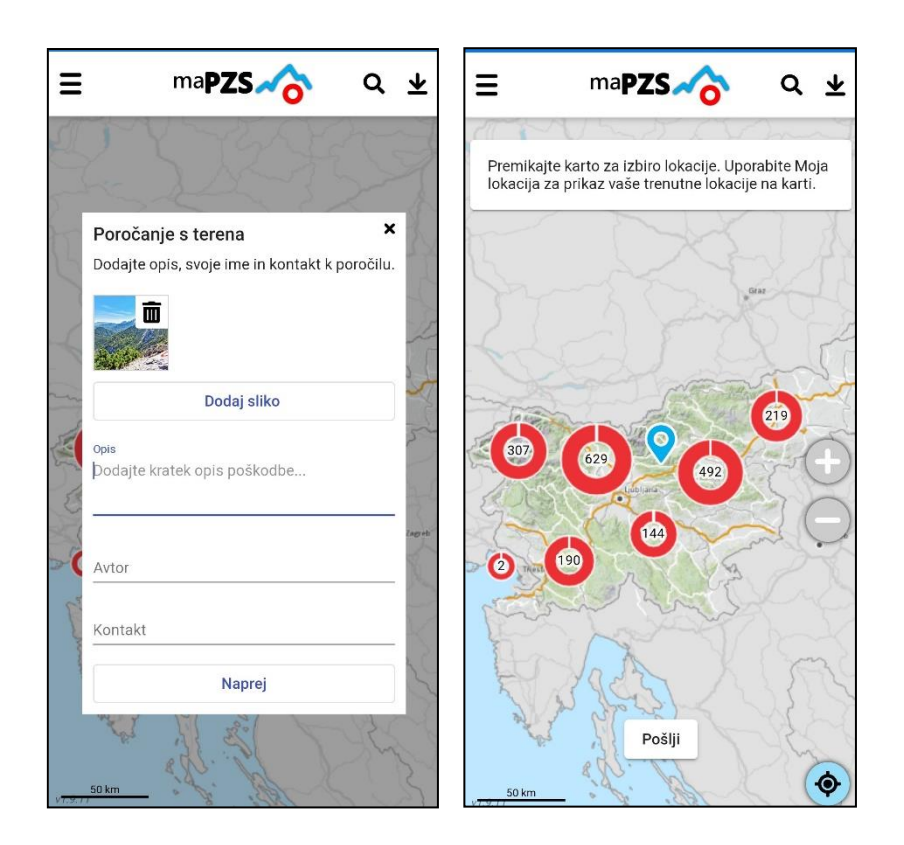

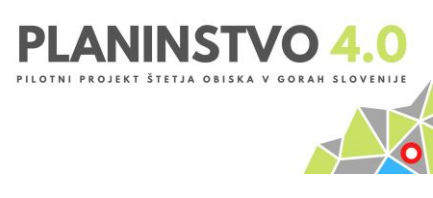